## Wyoming All-State Audition Registration Information

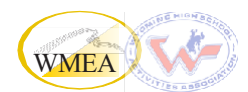

- All students auditioning must complete an **online registration** through Bandworld.
- Each student creates an "account" so that their audition recording can be uploaded to that account.
- It is up to each teacher whether to have students register themselves or to do it for them.
- If students have already used Bandworld, they can use the same account log-in for successive years (email and password required).
- We recommend using an actual (not made-up) email address so passwords can be recovered if forgotten.
- Information needed to register: name, address, gender, grade level, age, school name, recording site name, instrument or voice part. Click on the Bandworld event link to begin:

https://bandworld.org/Auditions/Audition.aspx?elD=299

#### **PROCEDURE:**

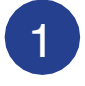

If you are using an **ESTABLISHED account**, fill in the student email and password (on the left side), and click NEXT.

If you are creating a **NEW account**, Click REGISTER (on the right side), complete the email and password, and click NEXT.

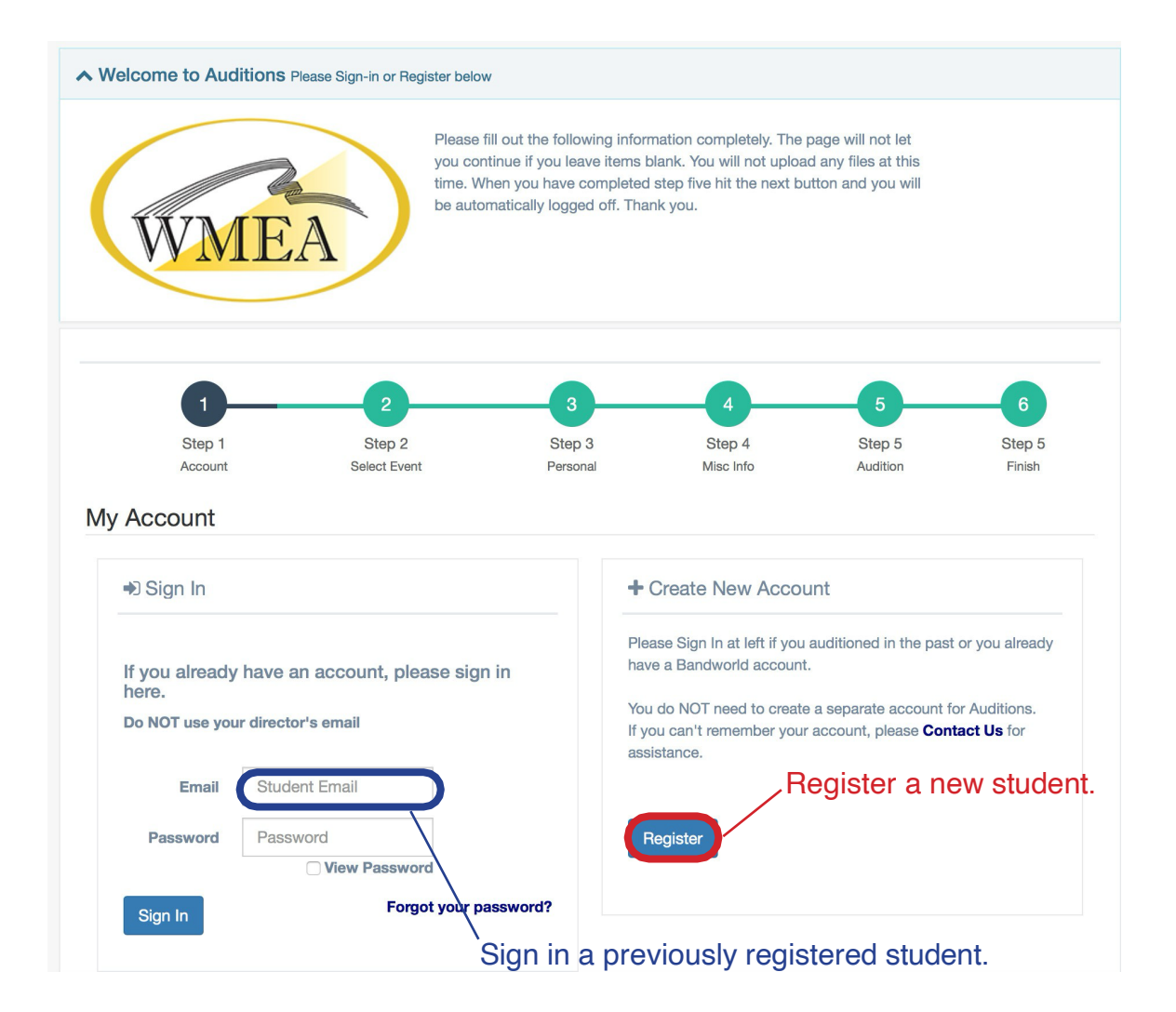

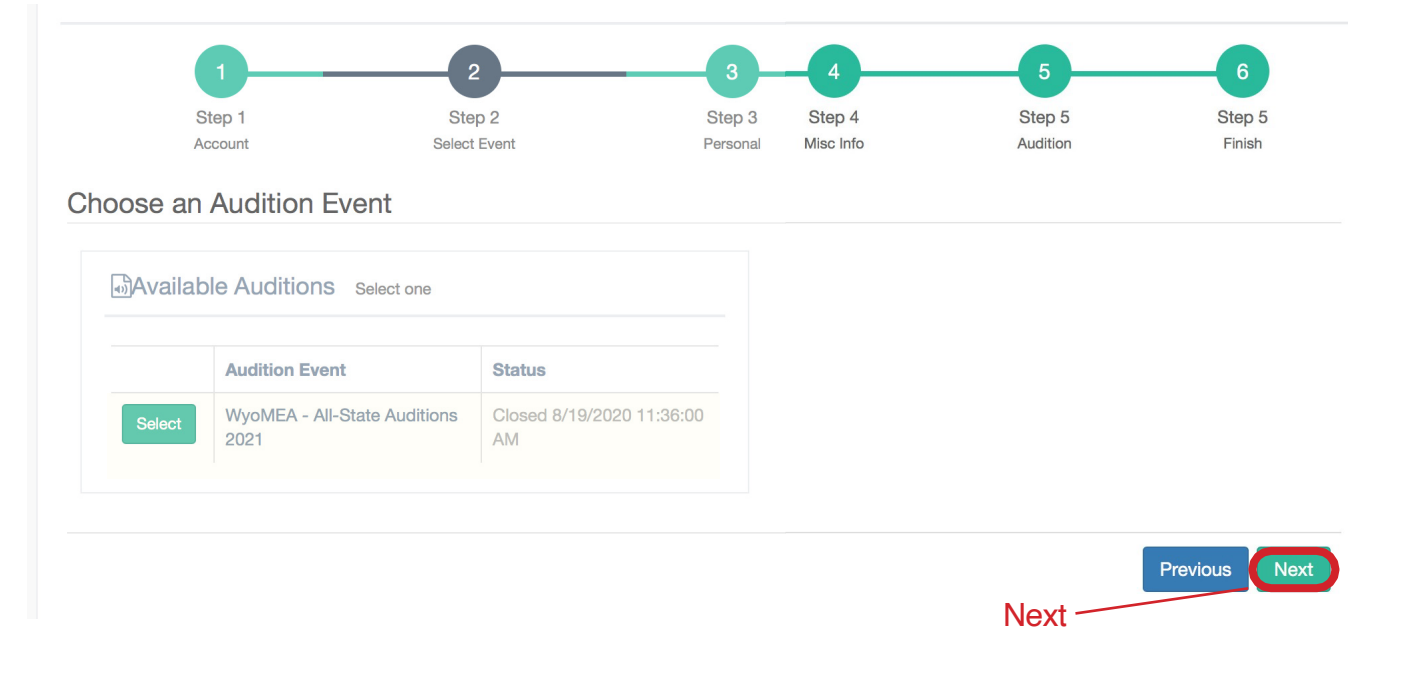

| <b>(1)</b> -                                            | 2                         | 3                  | 4                   | 5                  | 6                |
|---------------------------------------------------------|---------------------------|--------------------|---------------------|--------------------|------------------|
| Step 1<br>Account                                       | Step 2<br>Select Event    | Step 3<br>Personal | Step 4<br>Misc Info | Step 5<br>Audition | Step 5<br>Finish |
| Personal Info                                           | rmation                   |                    |                     |                    |                  |
| Eirst name                                              | First Name                | Please             | e use upper c       | ase starting       | letters:         |
| Thist fidine                                            |                           | First              |                     |                    |                  |
| Last name                                               | Last Name                 | Last               |                     |                    |                  |
| Gender                                                  | Female                    | \$                 |                     |                    |                  |
| Home Address an                                         | d Phone Numbers           |                    |                     |                    |                  |
| Home Address ar<br>City                                 | d Phone Numbers           |                    |                     |                    |                  |
| Home Address an<br>City<br>State                        | City<br>Wyoming           | ¢                  |                     |                    |                  |
| Home Address an<br>City<br>State<br>Zip code            | City Wyoming Zip code     | \$                 |                     |                    |                  |
| Home Address an<br>City<br>State<br>Zip code<br>Country | City Wyoming Zip code USA | ¢                  |                     |                    |                  |

2

3

#### The next screen is **MISCELLANEOUS INFORMATION**.

This includes a dropdown for recording sites, grade level, years in the high school group, and age.

After filling in this information, click NEXT.

| 1                          | 2                    | 3               |    |           |          | 6             |
|----------------------------|----------------------|-----------------|----|-----------|----------|---------------|
| Step 1                     | Step 2               | Step 3          | 3  | Step 4    | Step 5   | Step 5        |
| Account                    | Select Event         | Persona         | al | Misc Info | Audition | Finish        |
| liscellaneous Info         | rmation              |                 |    |           |          |               |
|                            | maton                |                 |    |           |          |               |
|                            |                      |                 |    |           |          |               |
|                            |                      |                 |    |           |          |               |
| Recording Site             | CI                   | heyenne         | \$ | Dropdowns |          |               |
| Grade                      |                      |                 |    |           |          |               |
|                            | 1                    | 2               |    |           |          |               |
| How many years in your hig | h school group? 4    |                 |    |           |          |               |
|                            |                      |                 |    |           |          |               |
| Age                        | 1                    | 8               |    |           |          |               |
|                            |                      |                 |    |           |          |               |
| nis event has no misc      | ellaneous info. Plea | se click on Nex | t. |           |          |               |
|                            |                      |                 |    |           |          |               |
|                            |                      |                 |    |           |          |               |
|                            |                      |                 |    |           |          | Previous Next |
|                            |                      |                 |    |           |          |               |
|                            |                      |                 |    |           |          |               |
|                            |                      |                 |    |           |          |               |

5

Finally, select your **VOICE PART or INSTRUMENT**. Note that all choir auditions include the word (Choir) with their part [e.g. Bass 1 (Choir)]. After choosing from the DROPDOWN menu, click NEXT

(Teachers will return to this screen to upload recording file)

| Step 1<br>Account  | Step 2<br>Select Event                                                      | Step 3<br>Personal | Step 4<br>Misc Info | Step 5<br>Audition | Step 5<br>Finish |
|--------------------|-----------------------------------------------------------------------------|--------------------|---------------------|--------------------|------------------|
| dition Informa     | ation                                                                       |                    |                     |                    |                  |
| Main Instrument    | Bass Clarinet                                                               | ¢                  |                     |                    |                  |
| lotes or questions | 1                                                                           |                    |                     |                    |                  |
| dition Files MP    | 3, MP4 or M4A accepted                                                      | /                  |                     |                    |                  |
|                    |                                                                             |                    |                     |                    |                  |
| Di                 | rag sound files here to upload, or click to s<br>Max size per file is 30 MB | elect one          |                     |                    |                  |

4

You will see the following confirmation screen for a few moments, followed by a return to the initial registration screen where a new student registration can begin. Be sure to LOG OUT.

|                                                                                                    |                                            |                         | Support ~                | Current State           | us: Started ~ | My Account            | ~ |
|----------------------------------------------------------------------------------------------------|--------------------------------------------|-------------------------|--------------------------|-------------------------|---------------|-----------------------|---|
| Audition: WyoMEA - All-S                                                                                                    | tate Auditions 2021                        |                         |                          |                         | My Account    |                       |   |
| When you've completed<br>the audition, LOG OUT           Audition: WyoMEA - All-State Auditions 2021           Please fill out the following information completely. The page will not let you continue if<br>you leave items blank. You will not upload any files at this time. When you have<br>completed step five hit the next button and you will be automatically logged off. Thank<br>you. |                                            |                         |                          |                         |               | ¢                     |   |
| 1<br>Step 1<br>Account                                                                                                    | 2<br>Step 2<br>Select Event                | 3<br>Step 3<br>Personal | 4<br>Step 4<br>Misc Info | 5<br>Step 5<br>Audition | 5             | 6<br>Step 5<br>Finish |   |
| This audition has bee<br>Congratulations, this auditi                                                                                                    | n submitted<br>on has been submitted for A | udition: WyoMEA - All-  | State Auditions 2021     |                         |               |                       |   |
| Click on the Previous button if you                                                                                                    | wish to edit/review the audition nov       | N.                      |                          |                         |               |                       |   |
|                                                                                                    |                                            |                         |                          |                         |               |                       |   |

### **ADDITIONAL NOTES:**

- Corrections to registrations, such as voice part/instrument, recording site, or school, can be corrected up to the registration deadline by logging back in and making the necessary changes.
- When you receive your lists from the Host Site Chair, please check name spellings, etc.
- Be certain the students (or you) have an accurate record of their log-in and password so you can access their account to upload the recording.

# **Teachers: Please DO NOT register yourselves!**

6